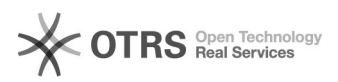

## [VPN] Configuração FortiClient VPN 28/09/2024 14:21:03

|                                                                                                    |                                                                                                    |                     |                  | Imprimir artigo da FAQ |
|----------------------------------------------------------------------------------------------------|----------------------------------------------------------------------------------------------------|---------------------|------------------|------------------------|
| Categoria:                                                                                                    | SEATE::VPN                                                                                                    | Votos:              | 0                |                        |
| Estado:                                                                                                    | public (all)                                                                                                  | Resultado:          | 0.00 %           |                        |
|                                                                                                    |                                                                                                    | Última atualização: | Ter 20 Fev 15:02 | 2:08 2024              |
|                                                                                                    |                                                                                                    |                     |                  |                        |
| Palavras-chave                                                                                                    |                                                                                                    |                     |                  |                        |
| vpn; configuração; forticlient                                                                                                    |                                                                                                    |                     |                  |                        |
|                                                                                                    |                                                                                                    |                     |                  |                        |
| Sintoma (público)                                                                                                    |                                                                                                    |                     |                  |                        |
| Esse procedimento tem c<br>configuração do FortiClie                                                                                                    | objetivo de instruir sobre a instalação e<br>nt VPN.                                                          |                     |                  |                        |
| Problema (público)                                                                                                    |                                                                                                    |                     |                  |                        |
|                                                                                                    |                                                                                                    |                     |                  |                        |
| Solução (público)                                                                                                    |                                                                                                    |                     |                  |                        |
| - Acesse o site do FORTIC<br>[1]https://www.fortinet.co<br>FortiClient VPN.                                                                                  | LIENT em sua área de Downloads<br>om/br/support/product-downloads e selecione a opção                         |                     |                  |                        |
| - Clique no botão FAZER                                                                                                    | DOWNLOAD de acordo com o Sistema Operacional.                                                                 |                     |                  |                        |
| - Após o download execute o instalador que foi baixado, aceite os termos de<br>uso e clique em "Next" conforme imagem abaixo:                                |                                                                                                    |                     |                  |                        |
| - Clique em "Next" novamente;                                                                                                    |                                                                                                    |                     |                  |                        |
| - Por último, clique em "Install".                                                                                                    |                                                                                                    |                     |                  |                        |
| - Após a instalação procu                                                                                                    | re o aplicativo em sua área de trabalho e execute-o;                                                          |                     |                  |                        |
| - Selecione o campo abaixo e clique em "I accept";                                                                                                    |                                                                                                    |                     |                  |                        |
| - Clique em "Configurar VPN";                                                                                                    |                                                                                                    |                     |                  |                        |
| - Preencher os dados de                                                                                                    | configuração de VPN                                                                                           |                     |                  |                        |
| ATENÇÃO AO PREENCHEI<br>- Gateway Remoto: vpn.c<br>- Porta customizada: "10<br>- Marcar o checkbox da o<br>Caso contrário a conexão                          | R OS CAMPOS:<br>nj.jus.br<br>443";<br>pção "Enable Single Sign On (SSO) for VPN Tunnel".<br>, não funcionará. |                     |                  |                        |
| - Após salvar as configura                                                                                                    | ações será apresentado a seguinte tela de login:                                                              |                     |                  |                        |
| Clique em "SAML Login" e preencha seu e-mail e senha na tela da Microsoft                                                                                    |                                                                                                    |                     |                  |                        |
| - Valide o código do duplo fator de autenticação (aprovação por meio de<br>aplicativo ou preenchimento do código enviado via SMS, etc.).                     |                                                                                                    |                     |                  |                        |
| - Caso apareça alguma te<br>novamente em "SAML Lo                                                                                                    | ela de erro após a aprovação, pode ignorá-la e clicar<br>gin" que a VPN será conectada.                       |                     |                  |                        |
| IMPORTANTE:                                                                                                    |                                                                                                    |                     |                  |                        |
| Caso apresente erros seguidos e não seja possível finalizar a conexão, deve<br>ser aberto um chamado um chamado no OTRS contendo o print com a tela de erro. |                                                                                                    |                     |                  |                        |
| [1] https://www.fortinet.com/br/support/product-downloads                                                                                                    |                                                                                                    |                     |                  |                        |
|                                                                                                    |                                                                                                    |                     |                  |                        |
|                                                                                                    |                                                                                                    |                     |                  |                        |
|                                                                                                    |                                                                                                    |                     |                  |                        |